## Setup Mottasl WhatsApp for Zoho CRM

Step 1: Login in to the Mottasl website [https://app.mottasl.com/]

| START                                                       |                                                              |
|-------------------------------------------------------------|--------------------------------------------------------------|
| By clicking below to cor<br>agree to all our <u>Terms</u> a | ntinue, you confirm that you<br>nd the <u>Privacy Policy</u> |
| G Contin                                                    | ue with Google                                               |
|                                                             | OR                                                           |
| Email address                                               |                                                              |
| Type your email addre                                       | SS                                                           |
| Password                                                    | Forgot password?                                             |
| Type password                                               |                                                              |
|                                                             |                                                              |
|                                                             |                                                              |
|                                                             |                                                              |
|                                                             |                                                              |
|                                                             |                                                              |
|                                                             |                                                              |

Step 2: After logging in, you will be redirected to the Mottasl app dashboard.

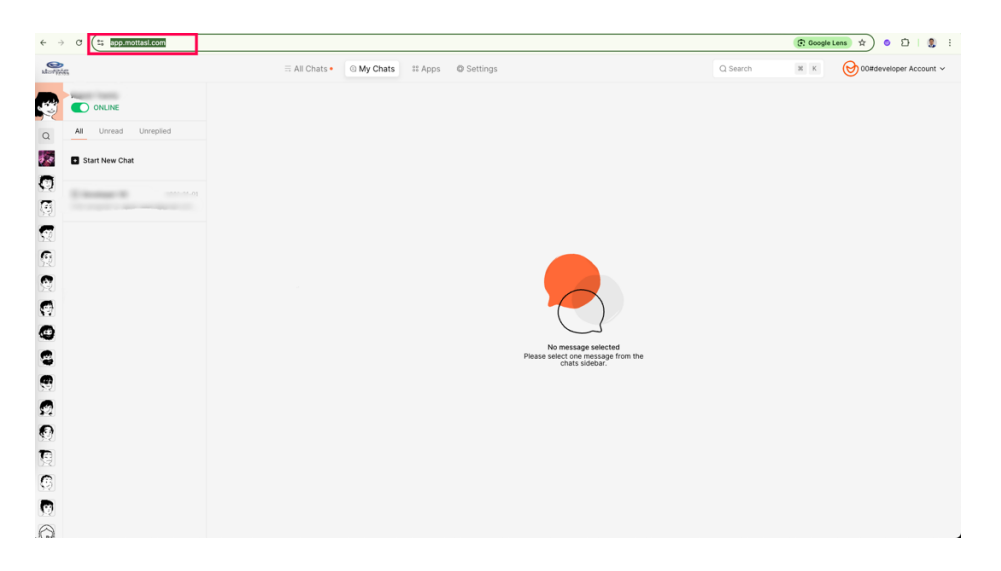

Step 3: Go to Settings and copy the API key to paste it to the Zoho CRM installed extension.

| U-Dia<br>Mottag                      | Chats 🛛 🕮 Apps                                          | C The Hub                                                  | ttings                          | Q Search                                                    | ж | <b>(b)</b> |
|--------------------------------------|---------------------------------------------------------|------------------------------------------------------------|---------------------------------|-------------------------------------------------------------|---|------------|
| PROFILE                              | API Key<br>All API requests are<br>incorrect or outdate | authenticated using your /<br>d, the API will return an en | API Key. If you do not in<br>or | clude your key when making an API request or use one that i | 1 |            |
| BILLING                              |                                                         |                                                            |                                 |                                                             |   |            |
| CONTACTS                             | Standard Key                                            |                                                            |                                 | C Regenerate                                                | - |            |
| MEMBERS                              | API Key                                                 |                                                            |                                 | her                                                         |   |            |
| S Agents                             | Last Refresh                                            |                                                            |                                 | 23 FEB 24 - 06:18 PM                                        |   |            |
| Labor Savings Calculations     Teams | Status                                                  |                                                            |                                 | ACTIVE                                                      |   |            |
| AUTOMATION                           |                                                         |                                                            |                                 |                                                             |   |            |
| ③ Greeting and away messages         |                                                         |                                                            |                                 |                                                             |   |            |
| NTEGRATIONS                          |                                                         |                                                            |                                 |                                                             |   |            |
| Ecommerce platforms                  |                                                         |                                                            |                                 |                                                             |   |            |
| Payment gateways                     |                                                         |                                                            |                                 |                                                             |   |            |
| Messaging channels  Others           |                                                         |                                                            |                                 |                                                             |   |            |
| DEV TOOLS                            |                                                         |                                                            |                                 |                                                             |   |            |
| Webhooks                             |                                                         |                                                            |                                 |                                                             |   |            |
| API keys Message logs                |                                                         |                                                            |                                 |                                                             |   |            |
|                                      |                                                         |                                                            |                                 |                                                             |   |            |

Step 4: Go to extension settings. Paste the copied **API key** in the **WA API key** field. Zoho CRM >> Setup >> Marketplace >> Installed

| CRM All Tabs - Home               | Leads Contacts Accounts D    | als Tasks Meetings Calls F                                                                                                    | eports Analytics Products | Quotes Services Proje | ects Enterprise-Trial   + | 2 0 0 0 0 0 0 |  |  |  |  |  |  |
|-----------------------------------|------------------------------|----------------------------------------------------------------------------------------------------|---------------------------|-----------------------|---------------------------|---------------|--|--|--|--|--|--|
| Setup<br>Q. Search                | All Extensions Installed Upd | ates                                                                                                    |                           | Uninstall Get Support |                           |               |  |  |  |  |  |  |
| <ul> <li>General</li> </ul>       |                              |                                                                                                    |                           |                       |                           |               |  |  |  |  |  |  |
| Security Control                  | Name                         | And in case of the local division of the local division of the loc |                           |                       |                           |               |  |  |  |  |  |  |
| <ul> <li>Channels</li> </ul>      | Version                      |                                                                                                    |                           |                       |                           |               |  |  |  |  |  |  |
| <ul> <li>Customization</li> </ul> | Installed by                 | system concepts on                                                                                                    |                           |                       |                           |               |  |  |  |  |  |  |
| Automation                        | Installed date               | An experiment                                                                                                    |                           |                       |                           |               |  |  |  |  |  |  |
| Process Management                | Short description            | To oppose the 1-post to Manag                                                                                                    | -                         |                       |                           |               |  |  |  |  |  |  |
| Experience Center                 | Status                       | 4000                                                                                                    |                           |                       |                           |               |  |  |  |  |  |  |
| Data Administration               | Permission                   | Comp. Texaster                                                                                                    |                           |                       |                           |               |  |  |  |  |  |  |
| ▼ Marketplace                     |                              |                                                                                                    |                           |                       |                           |               |  |  |  |  |  |  |
| All                               | Extension Settings           |                                                                                                    |                           |                       |                           | 1             |  |  |  |  |  |  |
| Zoho                              | Variable Name                |                                                                                                    | Data Type                 |                       | Value                     |               |  |  |  |  |  |  |
| Google                            | WA API Key                   |                                                                                                    | Single Line               |                       |                           |               |  |  |  |  |  |  |
| Microsoft                         |                              |                                                                                                    |                           |                       |                           |               |  |  |  |  |  |  |
| Developer Hub                     |                              |                                                                                                    |                           |                       |                           |               |  |  |  |  |  |  |
| ▶ Zia                             | Installed Components         |                                                                                                    |                           |                       |                           |               |  |  |  |  |  |  |
| ▶ CPQ                             | Name                         | Compor                                                                                                    | ent                       |                       |                           |               |  |  |  |  |  |  |
|                                   | Modules 🛨                    |                                                                                                    |                           |                       |                           |               |  |  |  |  |  |  |
|                                   | Connected App \pm            |                                                                                                    |                           |                       |                           |               |  |  |  |  |  |  |
|                                   |                              |                                                                                                    |                           |                       |                           |               |  |  |  |  |  |  |
|                                   |                              |                                                                                                    |                           |                       |                           |               |  |  |  |  |  |  |
|                                   |                              |                                                                                                    |                           |                       |                           |               |  |  |  |  |  |  |

Step 6: The extension has been set up to send messages to deals, accounts, contacts, and leads. Click the **Send WhatsApp Message** button in the Lead details page.

| 0       | CRM           | All Tabs 🔹 Home | Leads           | Contacts         | Accounts | Deals | Tasks | Meetings | Calls | Reports | Analytics | Products    | Quotes | Services | Project | s       | Enterprise-1<br>UPGRAD | Frial   | + Q     |        | Ō     |            |            |     |
|---------|---------------|-----------------|-----------------|------------------|----------|-------|-------|----------|-------|---------|-----------|-------------|--------|----------|---------|---------|------------------------|---------|---------|--------|-------|------------|------------|-----|
| ÷       | D             | Density of the  | (constitution   |                  |          |       |       |          |       |         |           |             |        | Send Er  | mail    | Convert | Edit                   | Send    | WhatsAp | p Mess | age 👻 | ]          | <          | >   |
| 4 Re    | lated List    |                 | Overvi          | iew Tir          | meline   |       |       |          |       |         |           |             |        |          |         |         |                        |         |         |        | Las   | t Update : | a while ag | ю   |
| No      | otes          |                 |                 |                  |          |       |       |          |       |         |           |             |        |          |         |         |                        |         |         |        |       |            |            | 1   |
| Ca      | idences       |                 |                 | Lead O           | wner     | ×     |       |          |       |         |           |             |        |          |         |         |                        |         |         |        |       |            |            |     |
| At      | tachments     |                 |                 |                  | Email –  |       |       |          |       |         |           |             |        |          |         |         |                        |         |         |        |       |            |            |     |
| Pre     | oducts        |                 |                 | Р                | hone     |       |       |          |       |         |           |             |        |          |         |         |                        |         |         |        |       |            |            |     |
| Ot      | pen Activitie | S               |                 | Μ                | lobile   |       | -     |          |       |         |           |             |        |          |         |         |                        |         |         |        |       |            |            |     |
| Ci      | vited Meetin  | les<br>os       |                 | Lead S           | status - |       |       |          |       |         |           |             |        |          |         |         |                        |         |         |        |       |            |            |     |
| En      | nails         | 82              |                 |                  |          |       |       |          |       |         |           |             |        |          |         |         |                        |         |         |        |       |            |            |     |
| Ca      | mpaigns       |                 | Hide D          | etaile           |          |       |       |          |       |         |           |             |        |          |         |         |                        |         |         |        |       |            |            |     |
| So      | cial          |                 | Hideb           | etans            |          |       |       |          |       |         |           |             |        |          |         |         |                        |         |         |        |       |            |            |     |
| W       | hatsApp Log   | )               | Lead In         | formation        |          |       |       |          |       |         |           |             |        |          |         |         |                        |         |         |        |       |            |            |     |
| A       | dd Related L  | .ist            | Le              | ad Owner         |          |       |       |          |       |         |           | Con         | npany  | _        |         |         |                        |         |         |        |       |            |            |     |
| Lir     | nks           |                 |                 | Title            |          |       |       |          |       |         |           | Lead        | Name   |          |         |         |                        |         |         |        |       |            |            |     |
| A       | dd Link       |                 |                 | Phone            |          |       |       |          |       |         |           |             | Email  | _        |         |         |                        |         |         |        |       |            |            |     |
|         |               |                 |                 | Mobile           |          |       |       |          |       |         |           |             | Fax    | _        |         |         |                        |         |         |        |       |            |            |     |
|         |               |                 | Le              | ad Source        |          |       |       |          |       |         |           | W           | ebsite | _        |         |         |                        |         |         |        |       |            |            |     |
|         |               |                 |                 | Industry         |          |       |       |          |       |         |           | Lead        | Status | _        |         |         |                        |         |         |        |       |            |            |     |
|         |               |                 | Annua           | al Revenue       | -        |       |       |          |       |         |           | No. of Empl | oyees  | _        |         |         |                        |         |         |        |       |            |            |     |
|         |               |                 | Ema             | ail Opt Out      |          |       |       |          |       |         |           | F           | Rating | -        |         |         |                        |         |         |        |       |            |            |     |
| _       |               |                 | М               | lodified By      | -        |       |       |          |       |         |           | Creat       | ted By | No.      |         |         |                        |         |         | _      |       |            |            |     |
| dia dia | is ch         | armels Contacts | Here is your Sr | mart Chat (Ctrl- | +Space)  |       |       |          |       |         |           |             |        |          |         |         |                        | Ask Zia | e       | บ      | ZÍA   | 0          | ) ()H      | P 🖯 |

Step 7: It will open the popup where you can use predefined templates to send WhatsApp messages.

| CRM All Tabs - Home | ×                | rise-Tria<br><u>RADE</u>        | ' I 🕀             | ςţ                                                                                                    |                                                                         | a ¢                                                   | V                                              |   |            |           |   |  |  |  |  |
|---------------------|------------------|---------------------------------|-------------------|----------------------------------------------------------------------------------------------------|-------------------------------------------------------------------------|-------------------------------------------------------|------------------------------------------------|---|------------|-----------|---|--|--|--|--|
| ← D Developer VK    | - Exceedwiz      | Search Wr                       | atsApp Template   | dit                                                                                                    | Send Wh                                                                 | atsApp Me                                             | sage 👻                                         |   | ) <        | >         |   |  |  |  |  |
|                     |                  | Template                        | Template Preview  |                                                                                                    |                                                                         |                                                       | ×                                              |   |            |           |   |  |  |  |  |
| Related List        | Overview Tir     | mottasl_in                      | Template Name     | >                                                                                                    |                                                                         |                                                       |                                                |   | ast Update | : 12:48 P | м |  |  |  |  |
| Notes               |                  | mottasl_in                      | Message Content   |                                                                                                    | Header: Imag                                                            | e {{1}}                                               |                                                | > |            |           |   |  |  |  |  |
| Cadences            | Lead C           | mottasl_m                       |                   |                                                                                                    | Body: {{2}} .<br>بد {{3}} البناعة                                       | جیاك اللہ عمیلنا العزیز<br>بتماعك مد اد بن منصبة متصل | >                                              |   |            |           |   |  |  |  |  |
| Attachments         |                  | mottasl_m                       |                   |                                                                                                    | الم تعبير عجبر الجنمانية مع الريق منصب منصل يرم ( ( 3 ) المنابه<br>{{4} |                                                       |                                                |   |            |           |   |  |  |  |  |
| Products            | P                | en_mottas                       |                   | راح ترسل لك رسالة تذكيرية يكون فيها رابط الدخول إلى الاجتماع مع ممثل<br>اله متر منه قرمت الى الله با حسامات متد الله ثما حاته ما الكامات الأم. |                                                                         |                                                       | راح نرسل لك رسالة تد<br>الدية متعدية متعداد ال | > |            |           |   |  |  |  |  |
| Open Activities     | N                | mottasl_d                       | Template Type     |                                                                                                    | richTemplate                                                            |                                                       |                                                | > |            |           |   |  |  |  |  |
| Closed Activities   |                  | mottasl_p                       | Template Language |                                                                                                    | ar                                                                      | *                                                     |                                                |   |            |           |   |  |  |  |  |
| Invited Meetings    | Lead c           | en_mottas                       | B                 |                                                                                                    |                                                                         | >                                                     |                                                |   |            |           |   |  |  |  |  |
| Emails              |                  | en_fooder                       | Param {{1}}       | Fin                                                                                                    | st_Name                                                                 | +                                                     |                                                |   |            |           |   |  |  |  |  |
| Campaigns           | Hide Details     | mottasl_h                       | Param {{2}}       | Ful                                                                                                    | II_Name                                                                 |                                                       |                                                | > |            |           |   |  |  |  |  |
| Social              | Lead Information | fooder_fol                      | Param {{3}}       | Em                                                                                                    | lie                                                                     |                                                       |                                                | > |            |           |   |  |  |  |  |
| WhatsApp Log        | Lead Owner       | en_mottas                       |                   | -                                                                                                    |                                                                         |                                                       | >                                              |   |            |           |   |  |  |  |  |
| Add Related List    | Title            | client_folk                     | Param {{4}}       | Co                                                                                                    | mpany                                                                   |                                                       | >                                              |   |            |           |   |  |  |  |  |
| Links               | Phone            | mottasl_in                      | Sand Massage      |                                                                                                    |                                                                         | >                                                     |                                                |   |            |           |   |  |  |  |  |
| Add Link            | Mobile           | mottasl_e                       | Send Message      |                                                                                                    |                                                                         | •                                                     |                                                |   |            |           |   |  |  |  |  |
|                     | L and Course     | mottasl_me                      | eting_4           | 4                                                                                                    | Arabic                                                                  |                                                       | richTemplate                                   | > |            |           |   |  |  |  |  |
|                     | Lead Source      |                                 |                   |                                                                                                    |                                                                         | Land Control                                          |                                                |   |            |           |   |  |  |  |  |
|                     | Industry         |                                 |                   |                                                                                                    |                                                                         | Lead Status                                           |                                                |   |            |           |   |  |  |  |  |
|                     | Annual Revenue   |                                 |                   |                                                                                                    |                                                                         | No. of Employees                                      |                                                |   |            |           |   |  |  |  |  |
|                     | Email Opt Out    |                                 |                   |                                                                                                    |                                                                         | Rating                                                |                                                |   |            |           |   |  |  |  |  |
|                     | Modified By      | Developer VK<br>Wed, 18 Sep 202 | 4 12:48 PM        |                                                                                                    | N                                                                       |                                                       |                                                |   |            |           |   |  |  |  |  |

Wed, 18 Chris Chamels Contacts Here is your Smart Chat (Ctrl+Space)